# RV215WのVLANメンバーシップ設定

### 目的

仮想LAN(VLAN)を使用すると、同じスイッチに接続されていないホストのグループが、同 じブロードキャストドメイン上にあるかのように通信できます。VLANトラフィックを持つ インターフェイスでは、そのインターフェイスにVLANを割り当てる必要があります。割り 当てられていない場合は、パケットが廃棄される可能性があります。VLAN設定は、ブロー ドキャストドメインのサイズを制御し、ローカルトラフィックをローカルに維持するのに役 立ちます。

あるVLANのエンドステーションが別のVLANのエンドステーションと通信する必要がある 場合は、VLAN間通信が必要です。この通信は、VLAN間ルーティングによってサポートさ れます。

このドキュメントでは、RV215WでVLANメンバーシップを設定する方法について説明しま す。

## 該当するデバイス

• RV215W

### [Software Version]

•1.1.0.5

### VLANメンバーシップ

#### VLANの追加

ステップ1:Web設定ユーティリティにログインし、[**Networking**] > [**LAN**] > [**VLAN Membership]を選択します**。[VLAN Membership]*ページが開*きます。

| Create VLANs and assign the Outgoing Frame Type.<br>Up to four VLANs total can be created. VLAN IDs must be in the range ( 3 - 4094 )<br>You must save before you can edit or delete. |         |             |                    |          |          |            |            |  |  |  |  |  |
|----------------------------------------------------------------------------------------------------|---------|-------------|--------------------|----------|----------|------------|------------|--|--|--|--|--|
| VLANs Setting Table                                                                                                    |         |             |                    |          |          |            |            |  |  |  |  |  |
| Select                                                                                                    | VLAN ID | Description | Inter VLAN Routing | Port 1   | Port 2   | Port 3     | Port 4     |  |  |  |  |  |
|                                                                                                    | 1       | Default     | Disabled           | Untagged | Untagged | Untagged   | Untagged   |  |  |  |  |  |
|                                                                                                    | 3       | Test        | Enabled            | Tagged   | Tagged   | Tagged     | Tagged     |  |  |  |  |  |
|                                                                                                    | 4       | Test 1      |                    | Tagged 👻 | Tagged 👻 | Excluded 👻 | Excluded - |  |  |  |  |  |
| Add Row Edit Delete                                                                                                    |         |             |                    |          |          |            |            |  |  |  |  |  |

ステップ2:新しいVLANを作成するには、[Add Row]をクリックします。

ステップ3:[VLAN ID]フィールドに一意のVLAN IDを入力します。VLAN ID 1は、インターフ ェイスで受信されたタグなしフレームに使用されるデフォルトVLAN用に予約されています 。VLAN ID 1と2は予約済みであり、使用できません。

ステップ4:[Description]フィールドにVLANの簡単な説明を入力します。

ステップ5:[VLAN間ルーティング(Inter VLAN Routing)]チェックボックスをオンにして、 VLAN間ルーティングを有効にします。VLAN間ルーティングは、異なるデバイス上の VLAN間に通信ルートを作成します。

ステップ6:[Port (1-4)]ドロップダウンリストから、各ポートに対して必要な操作を選択しま す。使用可能なオプションは次のとおりです。

・Tagged:このモードは、特定のVLANとポートの関連付けがタグ付けされることを指定 します。このポートの着信トラフィックは、フレーム内のVLANタグに存在するVLAN情報 に基づいて、特定のVLANに転送されます。このポートの発信トラフィックでは、関連付 けがタグ付けされるとVLANタグが保持されます。

・ Untagged:このモードは、特定のVLANとポートの関連付けがタグなしであることを指 定します。着信トラフィックは、タグなしのポートとの関連付けがあるVLANに転送され ます。このポートからの発信トラフィックはタグなしです。

・ Exclude:このモードは、指定されたVLANとポートの間に関連付けがないことを指定し ます。このVLANとポートの間でトラフィックが無効になっている。

ステップ7:[Save]をクリックします。

#### VLANの編集

ステップ1:Web設定ユーティリティにログインし、[**Networking**] > [**LAN**] > [**VLAN Membership]を選択します**。[VLAN Membership]ペ*ージが開*きます。

| Create VLANs and assign the Outgoing Frame Type.<br>Up to four VLANs total can be created. VLAN IDs must be in the range (3 - 4094)<br>You must save before you can edit or delete. |         |             |                    |          |          |          |          |  |  |  |  |  |  |
|----------------------------------------------------------------------------------------------------|---------|-------------|--------------------|----------|----------|----------|----------|--|--|--|--|--|--|
| VLANs Setting Table                                                                                                    |         |             |                    |          |          |          |          |  |  |  |  |  |  |
| Select                                                                                                    | VLAN ID | Description | Inter VLAN Routing | Port 1   | Port 2   | Port 3   | Port 4   |  |  |  |  |  |  |
|                                                                                                    | 1       | Default     | Disabled           | Untagged | Untagged | Untagged | Untagged |  |  |  |  |  |  |
| <b>V</b>                                                                                                    | 3       | Test        |                    | Tagged 👻 | Tagged 👻 | Tagged 👻 | Tagged 👻 |  |  |  |  |  |  |
|                                                                                                    | 4       | Test 1      | Enabled            | Tagged   | Tagged   | Excluded | Excluded |  |  |  |  |  |  |
| Add Row                                                                                                    | Edit    | Delete      |                    |          |          |          |          |  |  |  |  |  |  |

ステップ2:[Select] チェックボックスをオンにして、編集するVLANを選択します。

ステップ3:[Edit]をクリ**ックします**。必要なVLANを変更するには、「VLANの追加」セクションのステップ2 ~ 6を実行します。

ステップ4:VLANを編集したら、[Save]をクリックします。

#### **VLANの削除**

ステップ1:Web設定ユーティリティにログインし、[**Networking**] > [**LAN**] > [**VLAN Membership]を選択します**。[VLAN Membership]ペ*ージが開*きます。

Create VLANs and assign the Outgoing Frame Type. Up to four VLANs total can be created. VLAN IDs must be in the range ( 3 - 4094 ) VLANs Setting Table Select VLAN ID Description Inter VLAN Routing Port 1 Port 2 Port 3 Port 4 1 Default Disabled Untagged Untagged Untagged Untagged 4 Test 1 Enabled Tagged Tagged Excluded Excluded Add Row Edit Delete

ステップ2:[Select] チェックボックスをオンにして、削除するVLANを選択します。

ステップ3:[削除]をクリ**ックします**。